# JOURNAL CITATION REPORTS<sup>®</sup> THE RECOGNIZED AUTHORITY FOR EVALUATING JOURNALS

# 什麼是Journal Citation Reports®?

Journal Citation Reports<sup>®</sup>針對世界具領導 地位的期刊,以系統性和客觀性的方法提 供統計數據,透過對自然科學、社會科學 領域所有專業的期刊,積累和列出引用數 和文章數,對期刊進行評價和比較。藉由 Journal Citation Reports<sup>®</sup>的內容,讓使用 者有脈絡地瞭解期刊表現,選擇適合的投 稿期刊,也讓館藏管理政策的訂定更為容 易。

為了幫助您比較並找出對您最重要的期 刊,Journal Citation Reports<sup>®</sup>可顯示:

- ●一個領域最常被引用的期刊
- 一個領域最熱門的期刊
- 一個領域影響力最大的期刊
- 一個領域具領導地位的期刊
- 一個領域發表最多文章的期刊

# 兩個版本涵蓋的內容

JCR的引用資料來自11,000多種期刊,包 含238多個學科、全球2,600多家出版商。 每份年度版本包含前一年的出版資料,並 以清晰易懂的方式顯示引用和被引用期刊 之間的關係。

# JCR每年出版兩個專輯:

- JCR Science Edition:包含科學技術領域8,400多種期刊的資料。
- JCR Social Sciences Edition:包含社會科學領域3,000多種期刊的資料。

# JCR針對每一筆收錄的期刊提供以下數據:

- 總引用次數 (Total Cites)
- ●影響指數 (Impact Factor)
- •五年影響指數 (5-Year Journal Impact Factor)
- ●立即指數 (Immediacy Index)
- 文章總數 (Article Counts)
- •期刊自我引用 (Journal Self Cites)
- 被引用半衰期 (Cited Half-life)
- ●被引用期刊圖表 (Cited Journal Graph)
- •引用半衰期 (Citing Half-life)
- 引用期刊圖表 (Citing Journal Graph)

- 原始資料 (Source Data)
- 被引用期刊詳細列表 (Cited Journal Data)
- 引用期刊詳細列表 (Citing Journal Data)
- 影響指數趨勢圖 (Impact Factor Trend Graph)
- ●期刊排名(Journal Ranking)
- Eigenfactor<sup>™</sup> Metrics
- Article Influence<sup>™</sup>

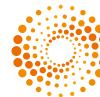

# 期刊選擇概觀

在JCR首頁上,選擇JCR的專輯與年代,再配合使用下面的搜尋功能。

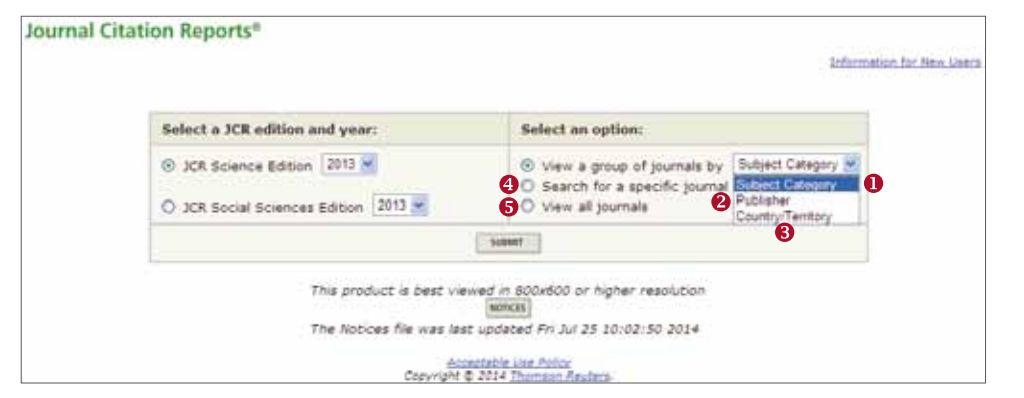

### ●主題類別 (Subject Category)

這一選項列出特定主題類別或學科 的所有期刊。您可選擇一個以上主 題類別。

### ❷出版社 (Publisher)

這一選項列出特定的出版社出版的 所有期刊。您可選擇一個以上出版 商。

### ❸國家 (Country/Territory)

這一選項列出特定的國家所出版的所 有期刊。您可選擇一個以上國家。

# 查詢特定期刊 (Search for a Specific Journal)

可透過完整刊名 (Full Journal Title)、刊名 縮寫 (Abbreviated Journal Title)、刊名關 鍵字 (Title Word) 或ISSN查詢特定期刊。( 請見右圖)

### 使用提示:

- A.從JCR首頁上,選擇Search for a specific journal選項,點選Submit以 顯示期刊檢索頁面。
- B.選擇以下檢索選項之一:期刊全名、 期刊縮寫、刊名關鍵字或ISSN。
- C.輸入檢索詞彙。大寫字母並無影響。 可在查詢中使用星號(\*)萬用字元 來找到所有符合檢索條件的期刊。

#### Journal Search kerns: 1) Search by: 2) Type search terms: Full Journal Title Title Word ISSN: Full Journal Title Title Word ISSN: Full Journal Title Title Word ISSN: Full Journal Title Title Word ISSN: Full Journal Title Title Word ISSN: Full Journal Title Title Word ISSN: Full Journal Title Title Word ISSN: Full Journal Title Title Word ISSN: Full Journal Title Title Word ISSN: Full Journal Title Sournal Title: Full Journal Title Sournal Title: Full Journal Title Sournal Title: Full Journal Title Full Journal Title Sournal Title: Full Journal Title Sournal Title: Full Journal Title: Full Journal Title Sournal Title: Full Journal Title: Full Journal

### ❺瀏覽所有期刊 (View All Journals)

利用這一選項列出您在JCR首頁上選擇的JCR專輯和年代中的所有期刊。JCR預設 值為按刊名縮寫字母順序顯示所有的期刊。您可在全記錄頁面的上方找到期刊的 全名。

## 期刊摘要列表頁 (Journal Summary List Page)

| als 1 - | 20 (o | f 150)                                                         | IC 40         | ([I]]<br>based o | 1214             | 1 1 1 1 1 1 1 1 1 1 1 1 1 1 1 1 1 1 1 | 2111)              | ections. |                        |                        | Pag                            |  |
|---------|-------|----------------------------------------------------------------|---------------|------------------|------------------|---------------------------------------|--------------------|----------|------------------------|------------------------|--------------------------------|--|
|         |       |                                                                | JCR Data 1    |                  |                  |                                       |                    |          |                        | Eigenfactor® Metrics U |                                |  |
| Hark    | Rank  | Abbreviated Journal Title<br>(Inked to journal<br>information) | ISSN          | Total<br>Cites   | Impact<br>Factor | 5-<br>Year<br>Impact<br>Factor        | Immediacy<br>Index | Articles | Cited<br>Half-<br>Jife | Eigenfactor®<br>Score  | Article<br>Influence®<br>Score |  |
|         | 1     | NEW ENGL 3 MED                                                 | 0028-<br>4793 | 257469           | \$4.420          | 52.426                                | 14.747             | 348      | 8.2                    | 0.65916                | 22.36                          |  |
|         | 2     | LANCET                                                         | 0140-<br>6736 | 176528           | 39,207           | 39,315                                | 12.649             | 276      | 9.0                    | 0.38168                | 15.96                          |  |
|         | 3     | JAMA-J AM MED ASSOC                                            | 0098-<br>7484 | 124822           | 30.387           | 29.914                                | 8.462              | 221      | 9.9                    | 0.25174                | 13.15                          |  |
|         | 4     | BMJ-BRIT MED.J                                                 | 1756-<br>1833 | 85434            | 16.378           | 16.122                                | 9.845              | 277      | >10.0                  | 0.16067                | 6.277                          |  |
|         | \$    | ANN INTERN MED                                                 | 0003-4819     | 47309            | 16.104           | 16.482                                | 4.567              | 158      | 10.0                   | 0.10285                | 7.40                           |  |
|         | 6     | PLOS MED                                                       | 1549-<br>1676 | 16975            | 14.000           | 17.945                                | 3.720              | 118      | 5,1                    | 0.07400                | 7,901                          |  |
|         | 7     | ARCH INTERN MED                                                | 0003-         | 29734            | 13.246           | 12.305                                |                    | 0        | 8.8                    | 0.08584                | 5.243                          |  |
| m       | 8     | J CACHEXIA SARCOPENI                                           | 2190-         | 516              | 7.413            | 8.786                                 | 0.733              | 30       | 2.5                    | 0.00188                | 2.00                           |  |

當您選擇查詢或瀏覽期刊,您查詢或 瀏覽的結果會顯示在期刊摘要列表頁 面上。

- ①查看摘要細節
- ②查看最近兩年來期刊刊名變化列表
- ⑧通過點選期刊的刊名縮寫瀏覽全記錄
  頁面,查看詳細資訊
- ●選擇期刊以加入您的個人選取清單 (Marked List)
- ❺重新排序

可以選擇的排序指數包括有: Journal Title Total Cites Impact Factor Immediacy Index Current Articles Cited Half-Life 5-Year Impact Factor Eigenfactor® Score ArticleInfluence® Score

# 全記錄 (Full Record Page)

您可在全記錄頁面查看每種期刊的完整資訊,包括期刊的全名以及出版商資料。以下列表 顯示期刊記錄的重點標題內容。點選後即可查看更詳細資訊。

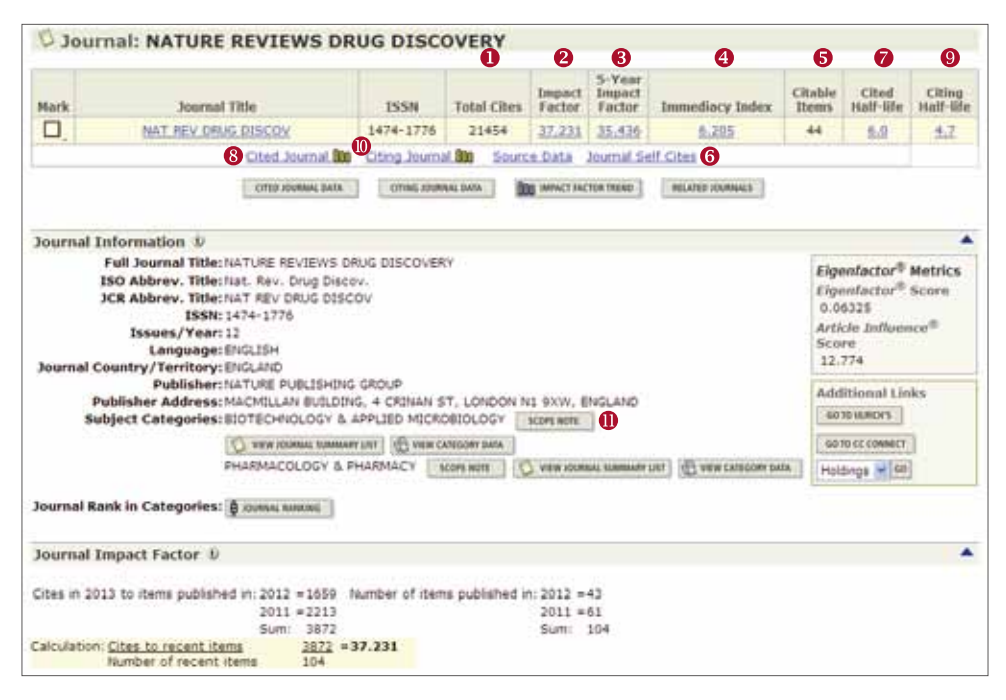

### ④立即指數 (Immediacy Index)

立即指數可以幫助您瞭解一期刊的文章在出版年度內(一年)立即被引用的快速程度。此 數值對於評價尖端研究領域的期刊很有用。

### ❺文章總數 (Article Counts/ Citable Items)

在特定年度內一期刊發表的論文總篇數。

### ⑥期刊自我引用 (Journal Self Cites)

可看到該期刊總引用次數(total cites)中,期刊自我引用數及比例,以及該期刊在近兩年 之引用次數中,期刊自我引用次數及比例與扣除期刊自我引用後之影響係數。

### 被引用半衰期 (Cited Half-life)

被引用半衰期能確定被引用文章的年齡基準,顯示一期刊從當前年度往前推算,在該年 被引用數達到全部被引用數50%所需的時間。此數值在進行收藏管理和存檔決策時很有 用。出版商可利用此數值來調整編輯政策,以便在不同的市場區段進行競爭。

# <sup>⑧</sup>被引用期刊圖 (Cited Journal Graph) (請見右圖)

這一圖形顯示選擇的期刊在當年被其他各年度期刊引用的次數分佈。

# ●引用半衰期 (Citing Half-life)

引用半衰期表示一期刊從當前年度往前推算,該年引用各年度期刊數達到總引用數50% 所需的時間。與被引用半衰期一起使用,這一數字有助於評價編輯政策。

### ● 引用期刊圖 (Citing Journal Graph)(請見右圖)

這一圖形顯示選擇的期刊在當年引用其他各年度期刊的次數分佈。

### ❶ 主題領域範圍説明 (Scope Notes)

可以觀看該領域所含括的主題範圍。

●總引用次數(Total Cites) 總引用次數標明該期刊被其他ISI所 收錄的期刊引用的總次數。

### ❷影響指數 (Impact Factor)

影響指數表示一期刊在一特定的年度 內,其平均一篇文章被引用的頻率。 您可用這一數值來評估或比較一期刊 在同一領域內的相對重要性,或查看 文章被引用的頻率以確定哪一種期刊 較值得收藏。

# ❸五年影響指數 (5-Years Impact Factor)

某些學科需經過較久的時間引用才 會達到高峰,例如,對於社會科學 領域的期刊,該指數較能看出其期 刊影響力。

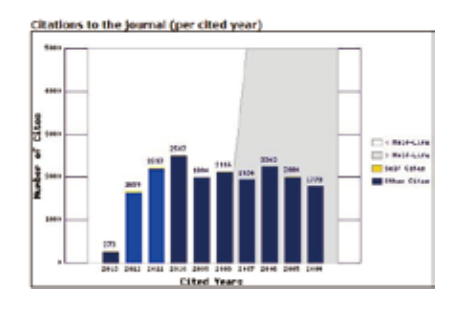

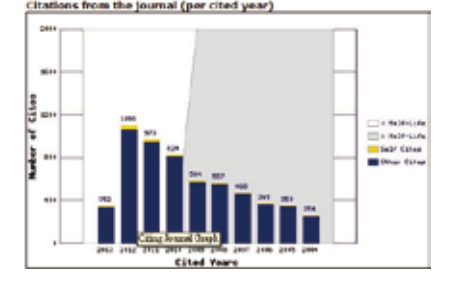

### 全記錄 (Full Record Page)(續)

| WELCOME                                  | Citation Reports®                                                                                                    | NEXT<br>IOURNAL                                                                                 |                                |                         |                            |                 | 2013                                                      | JCR Scien                                                                                                | ce Editio                |
|------------------------------------------|----------------------------------------------------------------------------------------------------|-------------------------------------------------------------------------------------------------|--------------------------------|-------------------------|----------------------------|-----------------|-----------------------------------------------------------|----------------------------------------------------------------------------------------------------|--------------------------|
| D Jour                                   | nal: NATURE REVIEWS D                                                                                                    | RUG DISC                                                                                        | OVERY                          |                         |                            |                 |                                                           |                                                                                                    |                          |
| Mark                                     | Journal Title                                                                                                    | 155N                                                                                            | Total Cites                    | Impoct<br>Factor        | 5-Year<br>Impact<br>Factor | Immediacy Index | Citable<br>Items                                          | Cited<br>Half-life                                                                                       | Citing<br>Half-life      |
|                                          | NAT REV DRUG DISCOV                                                                                                    | 1474-1776                                                                                       | 21454                          | 37.231                  | 35.436                     | 6.205           | 44                                                        | 6.0                                                                                                    | 4.7                      |
| and the second second                    | Cited Journal                                                                                                    | Citing Journ                                                                                    | at fitte D Source              | e Data                  | Journal Se                 | elf Cites       |                                                           | hi tosa                                                                                                  |                          |
|                                          | The second second |                                                                                                 |                                |                         |                            |                 |                                                           |                                                                                                    |                          |
| Journal I                                | nformation Ø<br>Full Journal Title: NATURE REVIEWS<br>ISO Abbrev. Title: Nat. Rev. Drug Dis                                                                                                    | DRUG DISCOVER                                                                                   | ty.                            |                         |                            |                 | GEige                                                     | enfactor®                                                                                                | A<br>Metrics             |
| lournal I<br>I                           | nformation 0<br>Full Journal Title: NATURE REVIEWS<br>ISO Abbrev. Title: NAT. Rev. Drug Dis<br>JCR Abbrev. Title: NAT. REV DRUG DIS<br>ISSN: 1474-1776<br>ISSN: 1474-1776                                                                                                    | DRUG DISCOVER<br>cov.<br>SCOV                                                                   | tr                             |                         |                            |                 | GEige<br>Eige<br>0.0                                      | enfactor®<br>enfactor®<br>6325<br>cle Influer                                                            | Metrics<br>Score         |
| Journal I<br>I<br>Journal C              | nformation D<br>Full Journal Title: NATURE REVIEWS<br>ISO Abbrev. Title: NAT. Rev. Drug Dis<br>JCR Abbrev. Title: NAT REV DRUG DI:<br>ISSN: 1474-1776<br>Issues/Year: 12<br>Language: ENGLISH<br>ountry/Territory: ENGLAND<br>Publisher: NATURE PUBLISHD                                                                                                    | DRUG DISCOVER                                                                                   | RY .                           |                         |                            |                 | GEigu<br>Eigu<br>0.0<br>Arti<br>Sco<br>12.                | enfactor®<br>enfactor®<br>6325<br>cle Influer<br>re<br>774                                               | Metrics<br>Score         |
| Journal I<br>J<br>Journal C<br>Pi<br>Su  | nformation D<br>Full Journal Title: NATURE REVIEWS<br>ISO Abbrev. Title: NAT. Rev. Drug Dis<br>JCR Abbrev. Title: NAT REV DRUG DI:<br>ISSN: 1474-1776<br>Issues/Year: 12<br>Language: ENGLISH<br>ountry/Territory: ENGLAND<br>Publisher: NATURE PUBLISHI<br>ublisher Address: MACMILLAN BUILD<br>bject Categories: BIOTECHNOLOGY                                                                                                    | DRUG DISCOVER<br>ICOV.<br>SCOV<br>NG GROUP<br>ING, 4 CRINAN S<br>& APPLIED MICRI                | RY<br>ST, LONDON N<br>OBIOLOGY | ul 9XW, E<br>Score note | NGLAND                     |                 | GEigu<br>Eigu<br>0.0<br>7 Artil<br>Sco<br>12.<br>Add      | enfactor®<br>enfactor®<br>6325<br>cle Influer<br>re<br>774<br>litional Lin                               | Metrics<br>Score<br>nce® |
| Journal I<br>1<br>Journal C<br>Pi<br>Sul | nformation<br>Full Journal Title: NATURE REVIEWS<br>ISO Abbrev. Title: NAT REV DRUG DI:<br>ISSN: 1474-1776<br>ISSUES/Year: 12<br>Language: ENGLISH<br>ountry/Territory: ENGLAND<br>Publisher: NATURE PUBLISHI<br>ublisher Address: MACMILLAN BUILD<br>bject Categories: BIDTECHNOLOGY J<br>VEW JOURNALSUM                                                                                                    | DRUG DISCOVER<br>cov.<br>SCOV<br>VG GROUP<br>ING, 4 CRINAN S<br>A APPLIED MICRI<br>MINUNT ( WWW | RY<br>ST, LONDON N<br>OBIOLOGY | JI 9XW, E<br>Stope Rote | INGLAND                    |                 | GEigu<br>Eigu<br>0.0<br>Artii<br>Sco<br>12.<br>Adde<br>60 | enfactor®<br>enfactor®<br>6325<br>cle Influer<br>re<br>774<br>litional Lin<br>10 ULROIS<br>10 CC CONNECT | Metrics<br>Score<br>nce® |

#### ❶原始資料表 (Source Data Table)

原始資料表提供該期刊所發表的評論文章與原始研究文章 的篇數資訊,也包括文章所引用的參考文獻的數目。 Other items列出該期刊其它文獻類型的篇數及所引用的參 考文獻數目。

### ❷被引用期刊資料 (Cited Journal Data)

被引用期刊頁面顯示出哪些是最常引用該特定期刊的出版物。這些引用連結也可揭示一期刊的主題取向,指出 其最相關的刊物或競爭出版物,並突顯出一個專業的期 刊網絡。

### ❸引用期刊資料 (Citing Journal Data)

引用期刊頁面顯示出該期刊最常引用的出版物。這些引 用連結可揭示一期刊的主題取向,指出其最相關的刊物 或競爭出版物,並突顯出一個專業的期刊網絡。

### ●影響指數趨勢圖 (Impact Factor Trend Graph)

此圖形顯示一期刊最近五年的影響指數。可瞭解該期刊 的文章在特定年份中被引用的頻率,並比較過去五年來 的重要性趨勢。

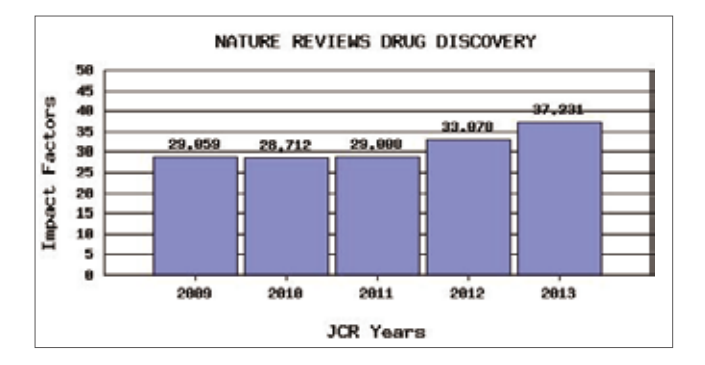

### ❺期刊排名 (Journal Ranking)

此頁面顯示該期刊在各領域的排名情形。係根據各領域之 期刊影響係數(Impact Factor)排序後,所得的名次。若該期 刊屬多個領域,則列出每個領域中的各別名次。

除實際名次外,可知該期刊於該領域的四分位百分比,Q1 為該領域影響係數名次前25%,Q2為25%-50%,Q3為 50%-75%,Q4則為後75%。

| Category Name                        | Total Journals<br>in Category | Journal Rank<br>in Category | Quartile<br>in Category |
|--------------------------------------|-------------------------------|-----------------------------|-------------------------|
| BIOTECHNOLOGY & APPLIED MICROBIOLOGY | 165                           | 2                           | Q1                      |
| PHARMACOLOGY & PHARMACY              | 254                           | 1                           | Q1                      |

#### **G**Eigenfactor<sup>™</sup> Metrics

可了解特定期刊在學術引用社群的總影響力。此一數值忽略 期刊自我引用,並且將自然、社會科學期刊一起計算。可用 於考量不同學科領域的引用差異,讓各學科能在同一引文基 準點上進行比較。出版文章數越多的期刊可能具較高引用次 數,能見度較高,通常有較高的Eigenfactor。

提示:利用期刊引用網絡(citation network)找出評估較具權 威性的期刊。

### ØArticle Influence<sup>™</sup>

利用Eigenfactor進行計算而得出的數值,提供該期刊平均每 篇文章的影響力。在JCR資料庫所有文章的平均值為1,因 此,若該期刊Article Influence大於1,表示該期刊每篇文章 影響力居於JCR資料庫所有文章的平均值以上;反之,小於 1則在平均值以下。

# 個人選取清單(Marked Journal List)

| ials from<br>ed by: | nt pub | Informary List<br>Ishers NATURE PUBLISHI<br>Pact Factor         | NG GROU       | P                |                    |                                |                    |          |                        |                        | SACORLINES                     |
|---------------------|--------|-----------------------------------------------------------------|---------------|------------------|--------------------|--------------------------------|--------------------|----------|------------------------|------------------------|--------------------------------|
| nals 1 -<br>au U    | 20 (o  | ( 47)<br>MED UST 😢                                              | tanking i     | € ≪<br>s based o | ≪{ I  <br>n your j | 2121)<br>iournal               | and sort set       | ections. |                        |                        | Pag                            |
|                     |        |                                                                 |               |                  |                    | JCR                            | Data (J)           |          |                        | Eigenfactor® Metrics 0 |                                |
| Mark                | Rank   | Abbreviated Journal Title<br>(linked to Journal<br>information) | 155N          | Total<br>Cites   | Impact<br>Factor   | 5-<br>Year<br>Impact<br>Factor | Immediacy<br>Index | Articles | Cited<br>Half-<br>life | Elgentactor®<br>Score  | Article<br>Influence®<br>Score |
|                     | 1      | NATURE                                                          | 0028-<br>0836 | 590324           | 42.351             | 40.783                         | 8.457              | 857      | 9.8                    | 1.60419                | 22.110                         |
|                     | 2      | NAT. REV. GENET                                                 | 1471-<br>0056 | 26358            | 29.794             | 40.274                         | 6.191              | 68       | 5.2                    | 0.12699                | 20.572                         |
| 0 2                 | 2      | NAT REV CANCER                                                  | 1474-<br>175X | 36052            | 37.912             | 41.706                         | 4.010              | 66       | 6.9                    | 0.11209                | 18.611                         |
|                     | 4      | NAT REV ORUG DISCOV                                             | 1474-<br>1776 | 21454            | 37.231             | 35.436                         | 6.205              | 44       | 6.0                    | 0.06325                | 12.774                         |
|                     | \$     | NAT REV MOL CELL BIO                                            | 1471-0072     | 34124            | 36.458             | 42.584                         | 6.312              | 64       | 6.3                    | 0.13375                | 22.147                         |
|                     | 6      | NAT. MATER                                                      | 1476-<br>1122 | \$4963           | 36.425             | 41.775                         | 7,172              | 151      | \$.7                   | 0.20038                | 17.745                         |
|                     |        |                                                                 |               |                  |                    |                                |                    |          |                        |                        |                                |

- ●個人選取清單顯示所有您在一個 使用時段中標記的期刊,最高可 顯示500種期刊。 您可以在查詢結果清單(Journal Summary List) 上勾選(Mark)您 需要的記錄。
- ❷然後點選更新選取清單(Update Marked List),從而標記期刊。您 還可以點選勾選全部(Mark All) 將所有的記錄加入個人選取清單 中。
- ●最後可點選上方工具列的個人選 取清單(Marked List)按鈕以進入 被選取的期刊列表頁面。
- ●進入選取清單列表後,就可以將 所勾選的期刊資料儲存或列印。

| withcom          | 4 7  | HUN CURL                                                                                             |                                |                                       |                                              |                                                      |                                        |                           |                           | 201                                                     | 3 JCR Science Edi                                                                      |
|------------------|------|----------------------------------------------------------------------------------------------------|--------------------------------|---------------------------------------|----------------------------------------------|------------------------------------------------------|----------------------------------------|---------------------------|---------------------------|---------------------------------------------------------|----------------------------------------------------------------------------------------|
| larke<br>rted by | ed J | ournal List<br>unal Tele 🔗 Sont ad                                                                   | AN                             |                                       |                                              |                                                      |                                        |                           |                           |                                                         | REARING THE CHANGE                                                                     |
| urnals           | 1-3  | (of 3)                                                                                               | 0 FRUS                         | H 44                                  | ((11))<br>  <b>()</b>                        | >>>>)                                                | Can service                            | r (1. 1. 1.               | al and an                 | et salartions                                           | Page 1                                                                                 |
|                  |      | and the second second second                                                                         | of the second second           |                                       | 4.4                                          | A is haven                                           | an ben                                 | ( Jacobi V                |                           | is preserves.                                           |                                                                                        |
|                  |      | and the second second second second                                                                  |                                |                                       |                                              | JCR Data                                             | D.                                     | t gerect of               |                           | Elgenfac                                                | tor <sup>®</sup> Metrics <i>V</i>                                                      |
| Mark             | Rank | Abbreviated Journal Title<br>(Inted to Journal Information)                                          | ISSN                           | 2013<br>Total Cites                   | Impact 5<br>Factor 5                         | CR Data                                              | D<br>nediacy<br>ndex                   | 2013<br>Items             | Cited<br>Half-life        | Elgenfactor®<br>Score                                   | tar <sup>®</sup> Metrics <i>V</i><br>Article Influence <sup>®</sup><br>Score           |
| Nark             | Rank | Abbreviated Journal Title<br>(Inded to journal information)                                          | 155N<br>1474-175X              | 2013<br>Total Cites<br>36052          | Impect 5<br>Factor F                         | 3CR Data<br>Pear Inn<br>Pactor In<br>1.706           | D<br>nedlacy<br>ndex<br>4.818          | 2013<br>Items<br>66       | Cited<br>Half-life<br>6.9 | Elgenfact<br>Elgenfactor<br>Score<br>0.11209            | tor <sup>®</sup> Metrics <i>V</i><br>Article Influence <sup>®</sup><br>Score<br>18.611 |
| Mark             | Rank | Albreviated Journal Title<br>(Inked to Journal Information)<br>NAT BEV CANCER<br>NAT REV DRUG DISCOV | 155N<br>1474-175X<br>1474-1776 | 2013<br>Total Cites<br>36052<br>21454 | Impact 5<br>Factor F<br>37.912 4<br>37.231 3 | 3CR Data<br>Year Imm<br>mpact Ir<br>41.706<br>15.436 | D<br>nediacy<br>ndex<br>4.818<br>6.205 | 2013<br>Items<br>66<br>44 | Cited<br>Half-life<br>6.9 | Elgenfactor <sup>®</sup><br>Score<br>0.11209<br>0.06325 | tor® Metrics IJ<br>Article Influence®<br>Score<br>18.611<br>12.774                     |

|                                                                                  | Information for Pene                                                                                                    |
|----------------------------------------------------------------------------------|----------------------------------------------------------------------------------------------------|
| Select a JCR edition and year:                                                   | Select an option:                                                                                                    |
| O JCR Science Edition 2013     O JCR Social Sciences Ed     Charging The     The | View a group of journals by Subject Category      Constitution of power and the second of the second of the s |
| The Notices file was I                                                           | (Minter)<br>Iast updated Thu Aug 7 01:14:27 2014<br>Accessed Use Follow<br>M 2014 Tournan Person                                                                                                    |

### 使用提示:

在"全記錄" (Full Record)頁面上, 也可勾選 (Mark)方塊將記錄加到 您的選取清單中。

個人選取清單頁面會保留您搜索一 個特定的JCR專輯和年代的所有選 取期刊。如果您改變JCR專輯或年 代,系統將詢問您是否要清除選取 清單。

| ISI Web of Kr<br>Journal Citation | nowledge <sup>se</sup><br>n Reports <sup>a</sup>                                    |                                                                                                    |                                  |
|-----------------------------------|-------------------------------------------------------------------------------------|----------------------------------------------------------------------------------------------------|----------------------------------|
|                                   |                                                                                     |                                                                                                    | 2013 JCR Social Science Edition  |
| Subject Categ                     | ory Selection                                                                       |                                                                                                    | Solorest, Calegory, Rosen, Hoter |
|                                   | 1) Select one or more<br>categories from the list.<br>(Non to select more than and) | AND END COOL<br>AREA STLDIES<br>BUSINESS FILANCE<br>COMMUNICATION<br>CULTURAL STUDIES<br>DEMOGRAPHY<br>ECONOMICS |                                  |
|                                   | 2) Select to view Journal data<br>or appregate Category data.                       | View Journal Data - sort by: Journal Title     Ø View Cotegory Data - sort by: Category Title                    | M                                |
|                                   |                                                                                     | State                                                                                                    |                                  |
| Contraction the Process           | Uters<br>Notes                                                                      | <u>Ecceptable Jose Polog</u><br>Copyright & 2014 <u>Thurmann Realists</u>                                        |                                  |

# 尋求協助

在任何頁面上點選協助(Help)按鈕以獲得各種功能,包括檢索提示和查詢 範例等資訊

## 線上教材

請連結以下網址觀看Journal Citation Reports教學: (English) http://science.thomsonreuters.com/training/jcr/ (中文) http://www.customer-support.com.tw/training/sris/JCR.php

地區 美國 +1 800 336 4474 +1 215 386 0100

歐洲、中東及非洲地區 英國 +4420 7433 4000

亞太地區 新加坡 +65 6775 5088 日本 +81 3 4589 3100 台灣 +886 2 2503 3034

# **Thomson Reuters**

全球辦事處 scientific.thomsonreuters.com/contact

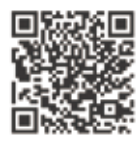

湯森路透臺灣網址 science.thomsonreuters.tw

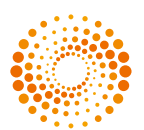

THOMSON REUTERS 湯森路透 產品使用諮詢:

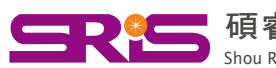

**G** 存着資訊有限公司 Shou Ray Information Service Co., Ltd.

23511新北市中和區建一路166號10樓 Tel:02-8226-8587 Fax:02-8226-5022 Web:www.sris.com.tw 客戶服務信箱:services@customer-support.com.tw